# 排除網路連線、丟棄和CRC錯誤故障

### 目錄

 簡介

 必要條件

 盟求

 班用元件

 합貴資訊

 幀錯誤和CRC錯誤的原因

 轉發模式行為(直通或儲存轉發)

 用於UCS FI、IOM和VIC卡的主轉發ASIC命令

 相關資訊

### 簡介

本文檔介紹用於診斷不同UCS、FI、IOM和VIC介面卡中的網路連線、丟棄和CRC錯誤的命令。

### 必要條件

#### 需求

本檔案假設您已瞭解下列主題:

- 思科整合運算系統(UCS)虛擬介面卡(VIC)
- Cisco UCS B系列和C系列伺服器
- Cisco UCS光纖通路擴充模組I/O模組(IOM)
- Cisco UCS光纖互連(FI)
- 思科整合運算系統管理員(UCSM)
- 思科統一計算系統管理器(UCSM)命令列介面(CLI)
- Intersight管理模式(IMM)
- 直通交換機和儲存轉發交換機
- Stomps

#### 採用元件

本文中的資訊係根據以下軟體和硬體版本:

- Cisco UCS Manager 2. x版及更高版本
- Cisco UCS 6200、6300、6400和6500系列交換矩陣互聯
- Cisco UCS 2200、2300和2400系列光纖通路擴充模組
- Cisco UCS 1200、1300、1400和1500系列虛擬介面卡(VIC)

本文中的資訊是根據特定實驗室環境內的裝置所建立。文中使用到的所有裝置皆從已清除(預設

)的組態來啟動。如果您的網路運作中,請確保您瞭解任何指令可能造成的影響。

#### 背景資訊

Cisco UCS交換矩陣互聯是像Cisco Nexus 5000系列交換機那樣的直通交換機。它會像轉發好幀一 樣轉發壞幀。錯誤的幀會被目的伺服器丟棄,或者當它們透過未直通的網路裝置時。 在幀的末尾執 行CRC檢查,以確定幀是否已損壞。 某些交換機在檢測到幀損壞後可以丟棄該幀。直通交換機在 可以執行CRC檢查之前做出轉發決策。由於這些幀出現故障,CRC檢查仍可透過直通交換機進行交 換。其他交換機(如N7K)是儲存轉發交換機。儲存轉發交換機在做出轉發決策之前會檢視整個幀 。 儲存轉發交換機將丟棄未通過CRC檢查的幀。 要瞭解拓撲中交換機的架構(直通與儲存轉發 ),勢在必行。很多時候,您需要回到CRC錯誤的源頭。有關直通交換機和儲存轉發交換機的更多 詳細資訊,請參閱本文:<u>雲網路交換機</u>

附註: 。 如果在介面上出現CRC錯誤,並不意味著該介面是問題的根源。

## 幀錯誤和CRC錯誤的原因

出現錯誤幀和CRC錯誤的部分原因可能是:

- 錯誤的實體連線;收發器、銅線、光纖、介面卡、連線埠擴充器等。
- MTU違規
- 收到來自相鄰直通交換機的錯誤CRC。

#### 轉發模式行為(直通或儲存轉發)

UCS交換矩陣互聯(與Nexus 5000類似)同時使用直通交換和儲存轉發交換。轉發模式取決於入口 和出口資料速率,如表1所示。

💊 注意:僅當輸入資料速率等於或高於輸出資料速率時,才能執行直通交換。

表1 - UCS交換矩陣互聯的轉發模式行為(直通或儲存轉發)

| 輸入/來源介面 | 出口/目標介面 | 轉發模式 |
|---------|---------|------|
| 10千兆乙太網 | 10千兆乙太網 | 直通   |
| 10千兆乙太網 | 1千兆乙太網  | 直通   |
| 1千兆乙太網  | 1千兆乙太網  | 儲存轉發 |
| 1千兆乙太網  | 10千兆乙太網 | 儲存轉發 |

| 10千兆乙太網  | 40千兆乙太網  | 儲存轉發 |
|----------|----------|------|
| 40千兆乙太網  | 10千兆乙太網  | 直通   |
| 40千兆乙太網  | 40千兆乙太網  | 直通   |
| 40千兆乙太網  | 100千兆乙太網 | 儲存轉發 |
| 100千兆乙太網 | 40千兆乙太網  | 直通   |
| 100千兆乙太網 | 100千兆乙太網 | 直通   |
| FCoe     | 光纖通道     | 直通   |
| 光纖通道     | FCoe     | 儲存轉發 |
| <br>光纖通道 | 光纖通道     | 儲存轉發 |
| FCoe     | FCoe     | 直通   |

## 用於UCS FI、IOM和VIC卡的主轉發ASIC命令

表2和表3顯示了可以從UCS中的不同管理終端運行的不同命令,以確定丟棄的來源和原因。

除了表2中提到的ASIC特定命令之外,還可以從UCS FI NXOS shell運行這些命令,以查詢介面接 收方向的錯誤:

顯示介面計數器錯誤

表2 - 用於UCS FI和IOM的主轉發ASIC命令

| UCS FI/IOM    | CS FI/IOM <sup>主要FW</sup><br>ASIC名稱 <sup>命令</sup> |                       | 目的          |
|---------------|---------------------------------------------------|-----------------------|-------------|
| Cisco UCS光纖互連 |                                                   |                       |             |
| Cisco UCS     | 卡梅爾                                               | (nxos)# show hardware | 此命令顯示Carmel |

| 6200系列<br>(Gen 2 FI<br>62xx)              |                                | internal carmel                                                                                          | ASIC內部程式和驅動程式<br>資訊。第5列顯示對映到<br>每個Carmel ASIC的埠/介<br>面數量。                    |
|-------------------------------------------|--------------------------------|----------------------------------------------------------------------------------------------------|------------------------------------------------------------------------------|
|                                           |                                | (nxos)# show hardware<br>internal carmel all-ports                                                       | 此命令顯示所有埠和前面<br>板物理埠到ASIC對映的驅<br>動程式資訊。                                       |
|                                           |                                | (nxos)# show hardware<br>internal carmel crc                                                             | 此命令顯示接收或傳輸任<br>何幀時是否出現CRC錯誤<br>或丟棄所有埠的資訊。                                    |
|                                           |                                | (nxos)# show platform fwm<br>info asic-errors X                                                          | 此命令顯示非零的<br>Carmel丟棄原因錯誤暫存<br>器(其中X是0-4的Carmel<br>ASIC編號)。                   |
|                                           |                                | (nxos)# show platform fwm<br>info pif e1/X   grep asic                                                   | 使用此命令,您可以將介<br>面對映到Carmel ASIC<br>ID「global_asic_num」<br>(其中X是介面號)。          |
|                                           |                                | (nxos)# show platform fwm<br>info pif e1/X   grep drop                                                   | 此命令顯示幀數,並過濾<br>某個介面的丟棄計數器<br>(其中X是介面號)。                                      |
|                                           |                                | (nxos)# show hardware<br>internal carmel all-ports<br>detail   egrep -i "Carmel<br>port crc frame_error" | 此命令過濾所有埠的<br>CRC和幀錯誤計數器。                                                     |
| Cisco UCS<br>6300系列<br>(Gen 3 FI<br>63xx) | Trident2<br>(Broadcom<br>ASIC) | (nxos)# show hardware<br>internal bcm-usd info port-<br>info                                             | 此命令顯示Broadcom<br>ASIC上每個物理埠到前埠<br>之間的對映,此對映在<br>6332和6332-16UP FI之間<br>是不同的。 |

|                                       |              | (nxos)# show hard internal<br>interface indiscard-stats<br>front-port X                     | 此命令在使用前一個命令<br>完成對映後,顯示<br>Broadcom ASIC上特定前<br>埠的埠內部丟棄計數器。                                                                                                    |
|---------------------------------------|--------------|---------------------------------------------------------------------------------------------|----------------------------------------------------------------------------------------------------|
| Cisco UCS<br>Mini<br>(6324交換<br>矩陣互聯) | 蒙蒂塞洛<br>ASIC | (nxos)# show hardware<br>internal mtc-usd port-status                                       | 此命令顯示Monticello<br>ASIC的埠狀態。<br>(nxos)# show hardware<br>internal inband-mtc ?<br>ASIC顯示<br>Monticello ASIC資訊<br>資訊。顯示<br>Monticello帶內驅動程式資<br>訊<br>統計資訊。 顯示<br>Monticello帶內驅動程式統<br>計資訊。<br>• 請注意,UCS<br>Mini中刀片的KR對<br>映與使用UCS<br>IOM的機箱使用不同<br>的埠對映,請參閱<br>TAC瞭解更多詳細資<br>訊。 |
| Cisco UCS<br>6400(Gen 4<br>Fl 64xx)   | 霍姆伍德<br>ASIC | FI # connect nxos<br>(nx-os)# show hardware<br>internal interface asic<br>counters module 1 | 此命令顯示在介面上報告<br>轉發丟棄的原因。                                                                                                    |
|                                       |              | FI #連線模組1<br>module-1# show hardware<br>internal tah counters asic 0                        | 此命令顯示使用ASIC庫的<br>不同資訊計數器。<br>此UCS交換矩陣互聯型號<br>中只有一個ASIC,因此始<br>終使用ASIC編號0。                                                                                                    |

|                                 |                         | FI #連線模組1<br>module-1# show hardware<br>internal tah drop-reason<br>counters module 0       | 此命令顯示丟棄原因和丟<br>棄的資料包數。                                                    |
|---------------------------------|-------------------------|---------------------------------------------------------------------------------------------|---------------------------------------------------------------------------|
| Cisco UCS<br>64108 Gen<br>4工廠安裝 | Cisco<br>ASIC<br>Heavly | FI # connect nxos<br>(nx-os)# show hardware<br>internal interface asic<br>counters module 1 | 此命令顯示在介面上報告<br>轉發丟棄的原因                                                    |
|                                 |                         | (nxos) #連線模組1<br>module-1# show hardware<br>internal tah counters asic 0                    | 此命令顯示使用ASIC庫的<br>不同資訊計數器。<br>此UCS交換矩陣互聯型號<br>中只有一個ASIC,因此始<br>終使用ASIC編號0。 |
|                                 |                         | FI #連線模組1<br>module-1# show hardware<br>internal tah drop-reason<br>counters module 0       | 此命令顯示在介面上報告<br>轉發丟棄的原因。                                                   |
| Cisco UCS<br>6500 Gen 5<br>FI   | Cisco<br>ASIC<br>Heavly | FI # connect nxos<br>(nx-os)# show hardware<br>internal interface asic<br>counters module 1 | 此命令顯示在介面上報告<br>轉發丟棄的原因                                                    |
|                                 |                         | (nxos) #顯示硬體內部錯誤模<br>組1                                                                     | 此命令顯示埠上模組的輸<br>出Drop Packets。                                             |

|                                  |       | (nxos) #連線模組1<br>module-1# show hardware<br>internal tah counters asic 0<br>FI #連線模組1<br>module-1# show hardware<br>internal tah drop-reason<br>counters module 0 | 此命令顯示使用ASIC庫的<br>不同資訊計數器。<br>第二個命令顯示丟棄原因<br>和丟棄的資料包數。 <sup>3</sup>                                                   |
|----------------------------------|-------|----------------------------------------------------------------------------------------------------|----------------------------------------------------------------------------------------------------|
|                                  | Cisco | UCS光纖通路擴充模組I/O模結                                                                                                    | 組(IOM)                                                                                                    |
| Cisco UCS<br>2200 IOM<br>(Gen 2) | 伍德賽德  | FI # connect IOM <機箱ID><br>fex-1# show platform<br>software woodside sts                                                                                          | 此命令顯示Woodside<br>ASIC中HIF和NIF的介面<br>狀態以及每個刀片使用哪<br>些HIF。                                                             |
|                                  |       |                                                                                                    | 例如,刀片1使用HIF編號<br>28-31。連線到IOM並對該<br>HIF運行相關命令後,可<br>以使用這些編號。根據圖<br>中所示的FEX詳細資訊<br>,這些地址對應於UCSM<br>NXOS的Eth1/1/1 – 4。 |

|  | F<br>f                               | FI # connect IOM <機箱ID><br>ex-1# show platform<br>software woodside rate                                                                                                    | 此命令顯示活動HIF或<br>NIF埠的資料包速率。                                                                                                    |
|--|--------------------------------------|----------------------------------------------------------------------------------------------------|----------------------------------------------------------------------------------------------------|
|  | F<br>f<br>f<br>f<br>f<br>f<br>s<br>r | FI # connect IOM <機箱ID><br>ex-1# show platform<br>software woodside rmon 0<br>NIx/HIx]<br>例如,您可以使用grep過濾<br>所有NIF的某些錯誤計數器<br>,如下所示:<br>fex-1# show platform<br>software woodside rmon 0<br>nif_all   egrep -i | 此命令顯示特定HIF或<br>NIF和資料包型別(如單<br>播、廣播或組播)的接收<br>和傳輸資料包大小。<br>當您執行即時疑難排解時<br>,「差異」資料欄會很有<br>用,因為它會在您每次執<br>行指令後重設,顯示當您<br>再次執行指令時,封包是<br>否在增加。<br>您還可以檢查Diff列是否顯<br>示以下的新資料包:<br>RX_CRC_NOT_STOPED<br>RX_CRC_STOPED<br>TX_FRM_ERROR |
|  | F<br>f<br>s<br>[                     | FI # connect IOM <機箱ID><br>ex-1# show platform<br>software woodside drops 0<br>NIx/HIx]                                                                                                    | 此命令顯示特定NIF或<br>HIF的丟棄計數器。                                                                                                    |
|  | F<br>f                               | FI # connect IOM <機箱ID><br>ex-1# show platform<br>software woodside oper                                                                                                    | 除了在NIF內檢測到的<br>SFP之外,此命令還顯示<br>管理控制、MAC和物理狀<br>態。                                                                                                    |
|  | F<br>f<br>s<br>f                     | FI # connect iom <機箱ID><br>fex-1# show platform<br>software woodside sfp 0 ni0<br>fex-1# show platform<br>software woodside sfp 0 ni1<br>fex-1# show platform                                                 | 此命令顯示woodside IOM<br>NIF埠內的收發器詳細資<br>訊。                                                                                                    |

|                                                        |                      | software woodside sfp 0 ni2<br>fex-1# show platform<br>software woodside sfp 0 ni3                                         |                                                                                                    |
|--------------------------------------------------------|----------------------|----------------------------------------------------------------------------------------------------|----------------------------------------------------------------------------------------------------|
|                                                        |                      |                                                                                                    | 此命令顯示Tibrun ASIC中<br>HIF和NIF的介面狀態以及<br>每個刀片使用哪些HIF。<br>Tibrun ASIC來自具有<br>48個HIF埠的2248<br>FEX,因此,對於<br>UCS,ASIC上存在一些未<br>使用的埠(NI0-7和HI0-<br>9未使用)。 |
| Cisco UCS                                              |                      | # connect IOM <機箱ID><br>Fex-1# show platform<br>software tiburon sts                                                       |                                                                                                    |
| 2300 IOM<br>(Gen 3)                                    |                      |                                                                                                    | 注意:對於Gen 3<br>IOM中的40G背板                                                                                                    |
| 和                                                      | Tiburon<br>(Broadcom |                                                                                                    | 埠,HIF狀態通常<br>是40 Gig主埠標                                                                                                    |
| Cisco UCS<br>2300 IOM版<br>本2 (UCS-<br>IOM-<br>2204)(2) |                      |                                                                                                    | 鐵為UP,而40<br>Gig成員埠標籤為<br>Down。                                                                                                    |
| 2304V2)                                                |                      | # connect IOM <機箱ID>                                                                                                    | 此命令顯示活動HIF或                                                                                                    |
|                                                        |                      | fex-1# show platform<br>software tiburon rate                                                                              | NIF埠的資料包速率。                                                                                                    |
|                                                        |                      | FI # connect IOM <機箱ID><br>fex-1# show platform<br>software tiburon rmon 0<br>[NIx/HIx]<br>例如,您可以使用grep過濾<br>所有NIE的其些錯誤計數哭 | 此命令顯示特定HIF或<br>NIF和資料包型別(如單<br>播、廣播或組播)的接收<br>和傳輸資料包大小。<br>當您執行即時疑難排解時<br>,「差異」資料欄會很有                                                              |
|                                                        |                      | ,如下所示:<br>fex-1# show platform                                                                                             | 用,因為它曾在您每次執<br>行指令後重設,顯示當您<br>再次執行指令時是否有新<br>的封包湧來。                                                                                                |

|                                                               |    | software tiburon rmon 0<br>nif_all   egrep -i<br>'crc ni stomp pause err'                                                | 您還可以檢查Diff列是否顯<br>示以下的新資料包:<br>RX_CRC_NOT_STOPED<br>RX_CRC_STOPED<br>TX_FRM_ERROR                        |
|---------------------------------------------------------------|----|----------------------------------------------------------------------------------------------------|----------------------------------------------------------------------------------------------------|
| Cisco UCS<br>2408(第四<br>代I/O模組)<br>「薩默維爾<br>」UCS-<br>IOM-2408 | 日落 | FI # connect iom <機箱ID><br>fex-1#顯示硬體內部tah sts                                                                           | 此命令顯示Tahoe ASIC中<br>HIF和NIF的介面狀態以及<br>每個刀片使用的HIF。                                                        |
|                                                               |    | fex-1# show hardware internal tah sts detail                                                                             | 此命令顯示NXOS到HIF埠<br>的對映、鏈路狀態和操作<br>速度。                                                                     |
|                                                               |    | fex-1# show hardware<br>internal tah counters asic 0<br>nxos-port ?<br><0-44> Nxos-port num 0-31<br>hif/35 bif/36-43 nif | 此命令顯示每個埠的詳細<br>計數器<br>透過參考NXOS埠號可以<br>檢視詳細的介面計數器。<br>NXOS埠0-31對應於32個<br>HIF埠<br>NXOS埠36-43對應於8個<br>NIF埠。 |

1個Cisco UCS 6200系列交換矩陣互聯的銷售終止和生命週期終止通知:<u>Cisco UCS 6200系列交換</u> 矩陣互聯

Cisco UCS 2100系列IO模組的2個銷售終止和生命週期終止通知:Cisco UCS 2200系列IO模組

3 show hardware internal carmel crc命令某些列的模式詳細資訊:

- MM rx CRC =此鏈路上的CRC;問題為L1問題;檢查眼高;關閉,不關閉;更換電纜;
- MM Rx Stomp = 遠端交換機上的STOMP ; 請透過此鏈路檢查交換機上的相同輸出;
- FI Rx Stomp =如果MM Rx CRC和MM Rx Stomp為空;L2/策略違規,最常見的MTU違規;檢 查QoS MTU設定。

4有時,要檢視FI 6400/6500上的埠對映,連線模組不起作用,要將此地址傳送給思科TAC工程師。

表3 -用於排除Cisco UCS VIC卡連通性、丟棄和CRC錯誤的主要命令。

| UCS VIC生成 | VIC卡型號示例 | 命令 | 目的 |
|-----------|----------|----|----|
|           |          |    |    |

| Cisco UCS 1200 VIC<br>(Gen 2) | 例如1225 VIC、1240<br>VIC、1280 VIC等 | 刀鋒範例:<br>FI#連線介面卡1/1/1<br>介面卡1/1/1 #連線<br>介面卡1/1/1 (上):1#<br>show-log                                                                                                    | 這些命令可在連線到<br>Cisco UCS B或C系列伺<br>服器的介面卡後運行。<br>macstats命令提供有關<br>物理埠狀態、資料包大<br>小以及是否接收到任何<br>堆疊幀或非堆疊幀的資<br>訊。 |
|-------------------------------|----------------------------------|----------------------------------------------------------------------------------------------------|----------------------------------------------------------------------------------------------------|
| Cisco UCS 1300 VIC<br>(Gen 3) | 例如1380 VIC<br>範例為 :              | <pre>) : 1# attach-mcp<br/>介面卡(mcp) : 1#<br/>uifportstatus<br/>介面卡(mcp) : 3#<br/>dcem-macstats 0 &lt;&lt;&lt;埠<br/>1的統計資訊<br/>介面卡(mcp) : 3#<br/>dcem-macstats 1 &lt;&lt;&lt;埠<br/>2的統計資訊<br/>介面卡1/1/1 (mcp) : 1#<br/>vnic<br/>介面卡1/1/1 (mcp) : 1#<br/>lifstats<br/>對於獨立C系列UCS :<br/>#範圍機箱<br/>/chassis # show<br/>adapter (獲取PCIe插槽<br/>編號)<br/>/chassis # connect<br/>debug-shell <pcie slot<br="">#&gt;(此命令只能在伺服<br/>器通電時使用)<br/>介面卡(上) : 1#<br/>attach-mcp<br/>介面卡(mcp) : 1#<br/>uifportstatus</pcie></pre> | 這些命令可在連線到部                                                                                                    |
| Cisco UCS 1400 VIC<br>(Gen 4) | 範例為:<br>                         | - 檢查PCle鏈路狀態                                                                                                    | 這些命令可在連線到部<br>署了第4代VIC介面卡的                                                                                    |

| (VIC1440):<br>適用於M5刀鋒的PCIe型<br>mLOM卡(UCSB-<br>MLOM-40G-04)<br>:(VIC1480):<br>適用於M5刀鋒的PCIe<br>MEZZ卡(UCSB-VIC-<br>M84-4P)<br>:(VIC1455):<br>M5機架式伺服器專用<br>PCIe卡(UCSC-PCIE-<br>C25Q-04)<br>:(VIC1457):<br>適用於M5機架式伺服器<br>的PCIe mLOM卡<br>(UCSC-MLOM-C25Q-<br>04) | 介面卡(上):1#<br>attach-mcp 介面卡(mcp):1#<br>pcie_links pp pps型別鏈路配置 鏈路狀態狀態 0,0個主機gen3x16 gen3x16 UP 介面卡(mcp):2#結束 - 檢查乙太網鏈路狀態 介面卡(頂部):2# attach-mcp 介面卡(mcp):1# uifportstatus ASIC埠 UIF埠狀態速度 0 0至25克 0 1個UP 25g 10 UP 25g 10 UP 25g 11 UP 25g 介面卡(mcp):2#結束 - 檢查乙太網錯誤計數器 介面卡(頂部):3# attach-macd 介面卡(macd):1# | Cisco UCS B或C系列伺<br>服器的介面卡後運行。 |
|----------------------------------------------------------------------------------------------------|----------------------------------------------------------------------------------------------------|--------------------------------|
|                                                                                                    | - 檢查乙太網錯誤計數器<br>介面卡(頂部):3#<br>attach-macd<br>介面卡(macd):1#<br>macstats 0                                                                                                    |                                |
|                                                                                                    | 差異總計說明<br>112 112<br>Rx良好資料包<br>112 112<br>Rx接收的封包總數                                                                                                    |                                |

|                               |                                                                                                    | 14574 14574<br>Rx位元組代表良好封包<br>14574 14574<br>Rx位元組<br>104 104<br>Rx組播幀<br><snip></snip>                                                                                                    |                                                              |
|-------------------------------|----------------------------------------------------------------------------------------------------|----------------------------------------------------------------------------------------------------|--------------------------------------------------------------|
| Cisco UCS 1500 VIC<br>(Gen 5) | <ul> <li>範例為:</li> <li>(VIC15231):</li> <li>適用於X210的PCIe型<br/>mLOM卡(UCSX-ML-<br/>V5D200G)</li> <li>(VIC15420):</li> <li>適用於X210C M6/M7的<br/>PCIe mLOM卡(UCSX-<br/>ML-V5Q50G)</li> <li>(VIC15422):</li> <li>適用於X210C M6/M7的<br/>PCIe型MEZZ卡(UCSX-<br/>ME-V5Q50G)</li> <li>(VIC15428):</li> <li>適用於M6/M7機架式伺<br/>服器的PCIe mLOM卡<br/>(UCSC-M-V5Q50G)</li> <li>(VIC15238):</li> <li>適用於M6/M7機架式伺<br/>服器的PCIe mLOM卡<br/>(UCSC-M-V5D200G)</li> <li>(VIC15411):</li> <li>適用於B系列M6的<br/>PCIe型mLOM卡(UCSB-<br/>ML-V5Q10G)</li> </ul> | <pre>刀鋒範例:<br/>FI#連線介面卡1/1/1<br/>介面卡1/1/1 #連線<br/>介面卡1/1/1 (上<br/>):1#<br/>對於獨立C系列UCS:<br/>#範圍機箱<br/>/chassis # show<br/>adapter (獲取PCIe插槽<br/>編號)<br/>/chassis # connect<br/>debug-shell <pcie slot<br="">#&gt;(此命令只能在伺服<br/>器通電時使用)<br/>- 檢查PCIe鏈路狀態<br/>介面卡(上):1#<br/>attach-mcp<br/>介面卡(mcp):1#<br/>pcie_links<br/>介面卡(mcp):1#結束<br/>- 檢查乙太網鏈路狀態<br/>介面卡(上):1#<br/>attach-mcp<br/>介面卡(mcp):1#</pcie></pre> | 這些命令可在連線到部<br>署了第5代VIC介面卡的<br>Cisco UCS B或C系列伺<br>服器的介面卡後運行。 |

| • (VIC15235) :                           | uifportstatus              |  |
|------------------------------------------|----------------------------|--|
| M6/M7機架式伺服器的                             | 介面卡(mcp):1#結束              |  |
| PCIe+(UCSC-P-<br>V5Q50G)                 | - 檢查乙太網錯誤計數器               |  |
| • (VIC15425) :                           | 介面卡(頂部):1#<br>attach-macd  |  |
| M6/M7機架式伺服器的<br>PCle卡(UCSC-P-<br>V5Q50G) | 介面卡(macd):1#<br>macstats 0 |  |
|                                          |                            |  |

## 相關資訊

- <u>技術支援與文件 Cisco Systems</u>
- <u>發現CRC錯誤時,需要重新載入2348 FEX機制</u>
- Cisco UCS Manager CLI使用手冊清單
- UCS B系列刀鋒伺服器6200規格表
- UCS B系列刀鋒伺服器6332規格表
- UCS B系列刀鋒伺服器6454規格表
- UCS B系列刀鋒伺服器6536規格表

#### 關於此翻譯

思科已使用電腦和人工技術翻譯本文件,讓全世界的使用者能夠以自己的語言理解支援內容。請注 意,即使是最佳機器翻譯,也不如專業譯者翻譯的內容準確。Cisco Systems, Inc. 對這些翻譯的準 確度概不負責,並建議一律查看原始英文文件(提供連結)。